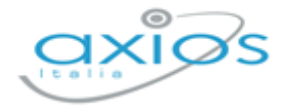

Revisione N. 1 14 aprile 2025

# **Registro Elettronico 2.0**

## Versione 2.1.4

Libri di testo

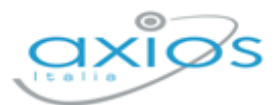

## **IN QUESTA VERSIONE**

| LIBRI DI TESTO             | 3 |
|----------------------------|---|
| Definitivi - Anno corrente | 3 |
| Proposti - Anno successivo | 4 |

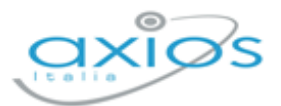

## LIBRI DI TESTO

Una volta effettuato l'accesso alla funzione "Libri di testo", avremo due schede, che andremo a vedere nel dettaglio.

| Altre funzioni                                                                    |                                                       |                                             |
|-----------------------------------------------------------------------------------|-------------------------------------------------------|---------------------------------------------|
|                                                                                   |                                                       |                                             |
| Orario lezione                                                                    | Permessi autorizzati                                  | Libri di testo                              |
| Clicca per visualizzare<br>gli orari delle lezioni                                | Clicca per visualizzare<br>i permessi autorizzati     | Clicca per visualizzare<br>i libri di testo |
| <b>Stampe e riepiloghi</b><br>Clicca per visualizzare<br>le stampe e i riepiloghi | PagoScuola<br>Clicca per visualizzare<br>imisi avvisi |                                             |

### **DEFINITIVI - ANNO CORRENTE**

Registro 2.0: Libri di testo

Cliccando sulla sezione "Definitivi – anno corrente", sarà possibile per il docente visualizzare i libri in uso nell'anno corrente, in base alla classe/materia.

|                  | Lik                                                   | ori di testo        | 1                                |                                                                          |                |                    |      |         |        |        |     |       |   |
|------------------|-------------------------------------------------------|---------------------|----------------------------------|--------------------------------------------------------------------------|----------------|--------------------|------|---------|--------|--------|-----|-------|---|
| E Definit        | Definitivi - anno corrente Proposti - anno successivo |                     |                                  |                                                                          |                |                    |      |         |        |        |     |       |   |
| Classe * Materia |                                                       |                     |                                  |                                                                          |                |                    |      |         |        |        |     |       |   |
| 3 A - ORD        | INARIO [RM                                            | MM00100X - SCUOL    | A MEDIA AXIOS]                   | ~                                                                        | Tutte le mater | ie                 |      |         |        | $\sim$ |     |       |   |
| Materia          | Copertina                                             | ISBN                | Autore/Curatore/Trac             | dutto                                                                    | re             | Titolo/Sottotitolo | Vol. | Editore | Prezzo | Cons.  | Uso | Poss. | * |
| SCIENZE          |                                                       | 9788874857524       | BALDINO ELENA/RONDANO<br>ANTONIO | ENA/RONDANO RENATO/SPANO INTERNETWORKING/VOLUME 4 - ED 2 JUVENILIA 24,40 |                |                    |      |         | ×      | ×      |     |       |   |
|                  |                                                       |                     |                                  |                                                                          |                |                    |      |         |        |        |     |       |   |
|                  |                                                       |                     |                                  |                                                                          |                |                    |      |         |        |        |     |       |   |
|                  |                                                       |                     |                                  |                                                                          |                |                    |      |         |        |        |     |       |   |
| * F = Fuori      | catalogo -                                            | D = Titolo a dispor | nibilità limitata                |                                                                          |                |                    |      |         |        |        |     |       |   |

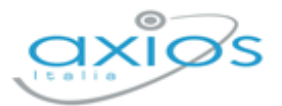

#### **PROPOSTI - ANNO SUCCESSIVO**

#### Registro 2.0: Libri di testo

Cliccando sulla sezione "Proposti – anno successivo", sarà possibile per il docente visualizzare le classi a lui assegnate per il prossimo anno, con le adozioni proposte, provenienti dalle adozioni dell'anno precedente.

|                                                         | Lib                                                                                 | ri di testo            |                            |                                                                                 |    |     |        |        |          |     |       |       |   |         |
|---------------------------------------------------------|-------------------------------------------------------------------------------------|------------------------|----------------------------|---------------------------------------------------------------------------------|----|-----|--------|--------|----------|-----|-------|-------|---|---------|
| E Definitivi - anno corrente Proposti - anno successivo |                                                                                     |                        |                            |                                                                                 |    |     |        |        |          |     |       |       |   |         |
| Classe *                                                | Classe • Materia                                                                    |                        |                            |                                                                                 |    |     |        |        |          |     |       |       |   |         |
| 2 A - COMUN                                             | 2 A - COMUNE [RMEE00101V - SCUOLA ELEMENTARE AXIOS] V ITALIANO V BOOM + Nuovo libro |                        |                            |                                                                                 |    |     |        |        |          |     |       |       |   |         |
| Materia                                                 | Copertina                                                                           | ISBN                   | Autore/Curatore/Traduttore | Titolo/Sottotitolo                                                              | Vo | L E | litore | Prezzo | Cons.    | Uso | Poss. | Appr. | * | Comandi |
| ITALIANO                                                |                                                                                     | 9788883325960          | MANZONI/GARAVAGLIA         | ANTOLOGIA DA I PROMESSI U MURSIA SPOSI PDF U SCUOLA 16,19 X X Approvato C Emine |    |     |        |        | Modifica |     |       |       |   |         |
|                                                         |                                                                                     |                        |                            |                                                                                 |    |     |        |        |          |     |       |       |   |         |
|                                                         |                                                                                     |                        |                            |                                                                                 |    |     |        |        |          |     |       |       |   |         |
|                                                         |                                                                                     |                        |                            |                                                                                 |    |     |        |        |          |     |       |       |   |         |
|                                                         |                                                                                     |                        |                            |                                                                                 |    |     |        |        |          |     |       |       |   |         |
| * F = Fuori ca                                          | atalogo - D =                                                                       | Titolo a disponibilità | limitata                   |                                                                                 |    |     |        |        |          |     |       |       |   |         |

Il programma mostrerà i testi della classe per ciascuna materia insegnata dallo stesso docente per quella classe.

Se i testi non subiscono variazioni rispetto all'anno precedente, non sarà necessario effettuare modifiche, se non eventualmente alle indicazioni: "Consigliato", "Uso" e "Possesso". Per modificare tali informazioni, è sufficiente cliccare sul tasto de la programma mostrerà la seguente finestra.

| Modifica pr<br>Classe: 2 A - C            | oposta di adozione<br>comune (rmeeoo1o1v - scu                              | DLA ELEMENTARE AXIOS]                                               |                                     |                        | ×                                     |
|-------------------------------------------|-----------------------------------------------------------------------------|---------------------------------------------------------------------|-------------------------------------|------------------------|---------------------------------------|
| Materia<br>ITALIANO<br>Libro<br>978888332 | 5960 - ANTOLOGIA DA I PR                                                    | ROMESSI SPOSI PDF (                                                 | ∽<br>MURSIA SCUOLA / 2 ∽            | •                      | + Aggiungi libro                      |
|                                           | ISBN: 97888<br>Titolo: ANTO<br>Autore/i: MA<br>Curatore/i: C<br>Editore: MU | 83325960<br>ILOGIA DA I PROME<br>NZONI<br>GARAVAGLIA<br>RSIA SCUOLA | ESSI SPOSI PDF                      |                        | <b>Vol:</b> U<br><b>Prezzo:</b> 16,19 |
| Cons.                                     | In Uso                                                                      | Poss.                                                               | Appr.<br>SI                         | Anno pr. adoz.<br>2022 | ~                                     |
| L'accesso al cat                          | alogo dei libri AIE, di proprietà e                                         | clusiva di AIE è subordinato                                        | o ai termini di licenza della stess | а.                     | 🖬 Salva 🛛 🛞 Chiudi                    |

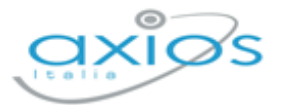

Per confermare le modifiche, basterà cliccare sul tasto <sup>Bawa</sup>, posto in basso a destra.

Qualora si desideri modificare il testo per l'anno successivo, sempre all'interno della scheda di modifica, è possibile ricercare il nuovo testo direttamente dal catalogo AIE, digitando almeno i primi quattro caratteri del titolo o del codice ISBN del testo.

Qualora, invece, si decida di aggiungere una proposta di adozione all'elenco già presente, occorrerà cliccare sul tasto +Aggiung libro, con il quale sarà possibile consultare il catalogo AIE per ricercare la proposta per il prossimo anno.

| Modifica proposta di adozione                                                                                        | ×                    |
|----------------------------------------------------------------------------------------------------|----------------------|
| Classe: 2 A - COMUNE [RMEE00101V - SCUOLA ELEMENTARE AXIOS]                                                          |                      |
| Materia                                                                                                    |                      |
| ITALIANO ~                                                                                                    |                      |
| Libro                                                                                                    |                      |
| 9788883325960 - ANTOLOGIA DA I PROMESSI SPOSI PDF (MURSIA SCUOLA / 2                                                 | ♣ Aggiungi libro     |
| 9788833 Q                                                                                                    |                      |
| 9788833340357 - BAMBINO DI GUERRA (SIKE' / 2019) - vol. U                                                            | Vol: U               |
| 9788833711294 - CAMPO BASE - 4 (EDIZIONI DEL BORGO / 2019) - vol. 1                                                  | <b>Prezzo:</b> 16,19 |
| 9788833711300 - CAMPO BASE - 5 (EDIZIONI DEL BORGO / 2019) - vol. 2                                                  |                      |
| <u>9788833</u> 711423 - CAMPO BASE ANTROPOLOGICO - 4 (EDIZIONI DEL<br>BORGO / 2019) - vol. 1                         |                      |
| 9788833711461 - CAMPO BASE ANTROPOLOGICO - 5 (EDIZIONI DEL<br>BORGO / 2019) - vol. 2                                 | Anno pr. adoz.       |
| 9788833711430 - CAMPO BASE MATEMATICA - 4 (EDIZIONI DEL BORGO / 2019) - vol. 1                                       | 2022 ~               |
| L'accesso al catalogo dei libri AIE, di proprietà esclusiva di AIE è subordinato ai termini di licenza della stessa. | Salva Selva          |

Occorrerà selezionare in alto la materia per cui inserire la proposta di adozione e, nel campo "Libro", ricercare il libro della proposta per titolo o per codice ISBN, inserendo almeno quattro caratteri per iniziare ad effettuare la ricerca.

Una volta selezionato il testo desiderato, basterà accertarsi che le informazioni di "Consigliato", "Uso" e "Possesso" siano corrette. A questo punto, cliccando sul tasto esava, il programma aggiungerà il nuovo libro selezionato ai testi presenti.

**N.B.** Il coordinatore di classe ha la possibilità di gestire le adozioni per tutte le materia della classe di cui è coordinatore.

In alto è possibile selezionare la classe per cui il docente dovrà effettuare le proposte. Qualora la classe non dovesse essere corretta, occorrerà rivolgersi alla propria Segreteria Didattica.